## SDメモリーカードを使う

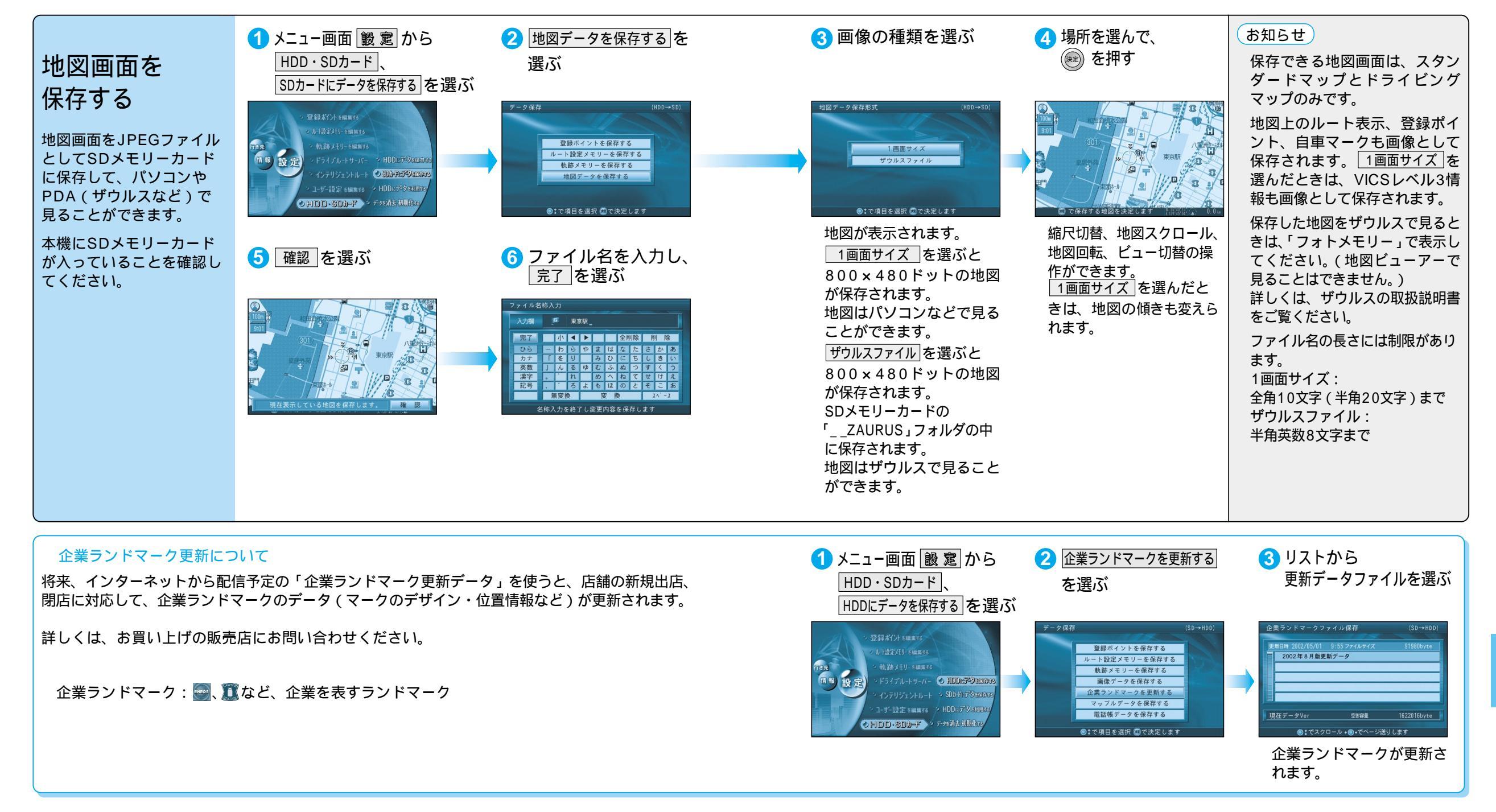

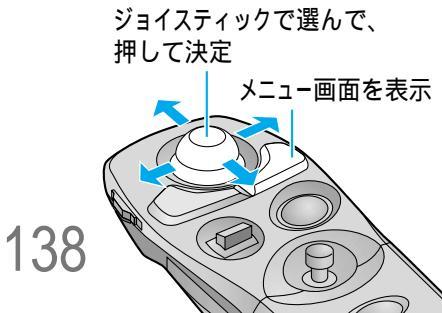